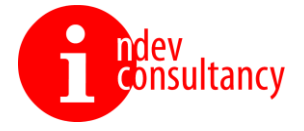

## Participatory cum Community-Based Disease Surveillance Model

## Android Mobile App and MIS Portal

(User Manual-Web Admin Panel)

Submitted by

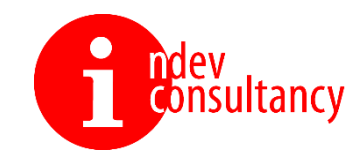

Indev Consultancy Pvt. Ltd. Vikas Plaza, Third Floor, Kalkaji New Delhi 110019 Contact: +91 11 4905 0111

Email: <u>Contact@indevconsultancy.com</u> URL: <u>http://indevconsultancy.com/</u>

> Date of Submission: 17<sup>th</sup> Jan 2024

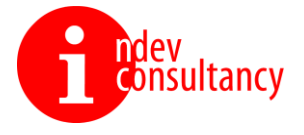

### Contents

| Admin                        | Error! Bookmark not defined. |
|------------------------------|------------------------------|
| Issue Report List            | 6                            |
| Dashboard/ Home Screen       | 4                            |
| Login of Administrator Panel | 3                            |

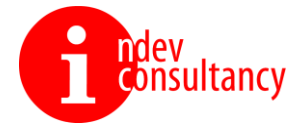

#### Login of Administrator Panel

|                                                    | wiproj) 🛞 GE HealthCare                                                                                                |
|----------------------------------------------------|----------------------------------------------------------------------------------------------------|
|                                                    | <image/>                                                                                                    |
| Centre for<br>Health<br>Research and<br>Innovation | © 2023 Participatory cum Community-Based Disease Surveillance Model<br>Technology Partner: Indev Consultancy Pvt. Ltd. |

Above the first view of the login panel of the administrator. This can be logged in by the following credentials:

Username: kpraveen@path.org

Password: xxxxxxx@PcCds

URL: <u>https://pccds.indevconsultancy.in</u>

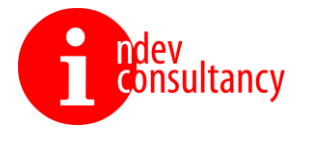

#### Dashboard/ Home Screen

Home Screen/ Dashboard – Admin can see the District, Block, Village and Symptom reported count. It has eight types of dashboard - **Reporting Source, Status of Reported Symptom, User Covered, Symptom Reported Occupation Wise, Symptom Reported Block Wise and Diseases Status in Map** 

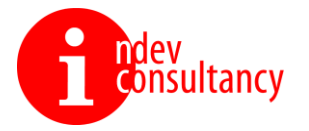

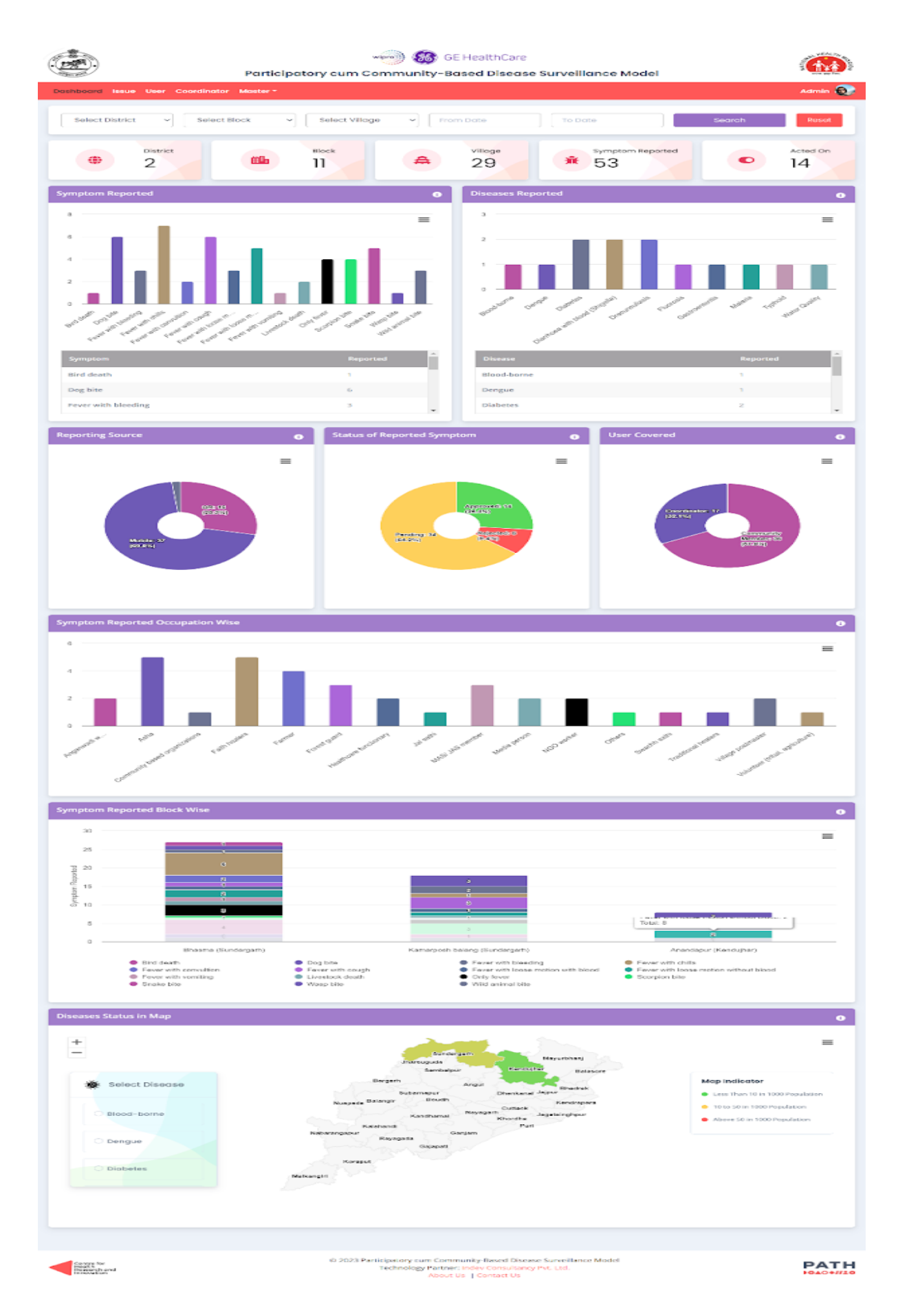

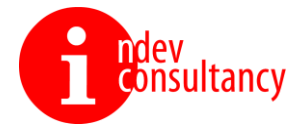

#### Issue Report List

Admin can see the list of issue with the help of filter and export his data.

|            | Participatory cum Community-Based Disease Surveillance Model |                                       |                   |                 |                       |                  |               |                    |  |
|------------|--------------------------------------------------------------|---------------------------------------|-------------------|-----------------|-----------------------|------------------|---------------|--------------------|--|
| Dashboard  | lssue User Co                                                | ordinator Master 🔨                    |                   |                 |                       |                  |               | Admin 😥            |  |
| Issue Re   | eport List                                                   |                                       |                   |                 |                       |                  | Home / Issue  | Report List        |  |
| Select S   | Select Symptom    Select Reporting Source                    |                                       |                   |                 |                       |                  |               |                    |  |
| Total Issu | ue Report (s): 53                                            |                                       |                   |                 |                       |                  |               |                    |  |
| S. No.     | Reported By                                                  | Symptom                               | Location 🕕        | Mobile No.      | Reported Date         | Reporting Source | Status        | Action             |  |
| 1          | Rishab                                                       | Snake bite                            | Sundargarh        | 9090909090      | 17-01-2024            | Mobile           | • Approved    | ۲                  |  |
| 2          | Nitin                                                        | Fever with chills                     | Sundargarh        | 8598989898      | 17-01-2024            | QR               | • Approved    | ۲                  |  |
| 3          | Monu Sharma                                                  | Fever with cough                      | Sundargarh        | 7466938842      | 17-01-2024            | QR               | • Approved    | ۲                  |  |
| 4          | Aarohi                                                       | Fever with loose motion with blood    | Kendujhar         | 6565656565      | 16-01-2024            | Mobile           | Approved      | ۲                  |  |
| 5          | Sohan                                                        | Fever with chills                     | Kendujhar         | 6252525252      | 16-01-2024            | QR               | Approved      | ۲                  |  |
| 6          | Werw                                                         | Wild animal bite                      | Kendujhar         | 9867378453      | 16-01-2024            | QR               | • Pending     | ۲                  |  |
| 7          | Rajan Bhai                                                   | Fever with cough                      | Sundargarh        | 8563985163      | 16-01-2024            | QR               | • Pending     | ۲                  |  |
| 8          | Ranjan Kumar                                                 | Fever with loose motion without blood | Sundargarh        | 9867378454      | 16-01-2024            | QR               | • Pending     | ۲                  |  |
| 9          | Ranjan Kumar                                                 | Fever with loose motion without blood | Sundargarh        | 9867378454      | 16-01-2024            | QR               | Pending       | ۲                  |  |
| 10         | Ranjan Kumar                                                 | Only fever                            | Kendujhar         | 9867378454      | 16-01-2024            | QR               | Pending       | ۲                  |  |
| Export *   | To CSV                                                       | Show                                  | 10 v Entri        | es              |                       | Total Pe         | ages: 6 1 2 3 | 3 <b>&gt; &gt;</b> |  |
|            |                                                              |                                       |                   |                 |                       |                  |               |                    |  |
| Centre for |                                                              | © 2023 Par                            | ticipatory cum Co | mmunity-Based D | isease Surveillance N | lodel            |               | ратн               |  |

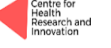

© 2023 Participatory cum Community-Based Disease Surveillance Mod Technology Partner: Indev Consultancy Pvt. Ltd. About Us | Contact Us

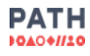

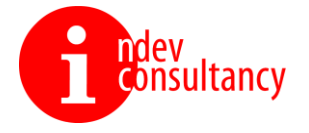

#### And see the issue details, click on the eye icon -

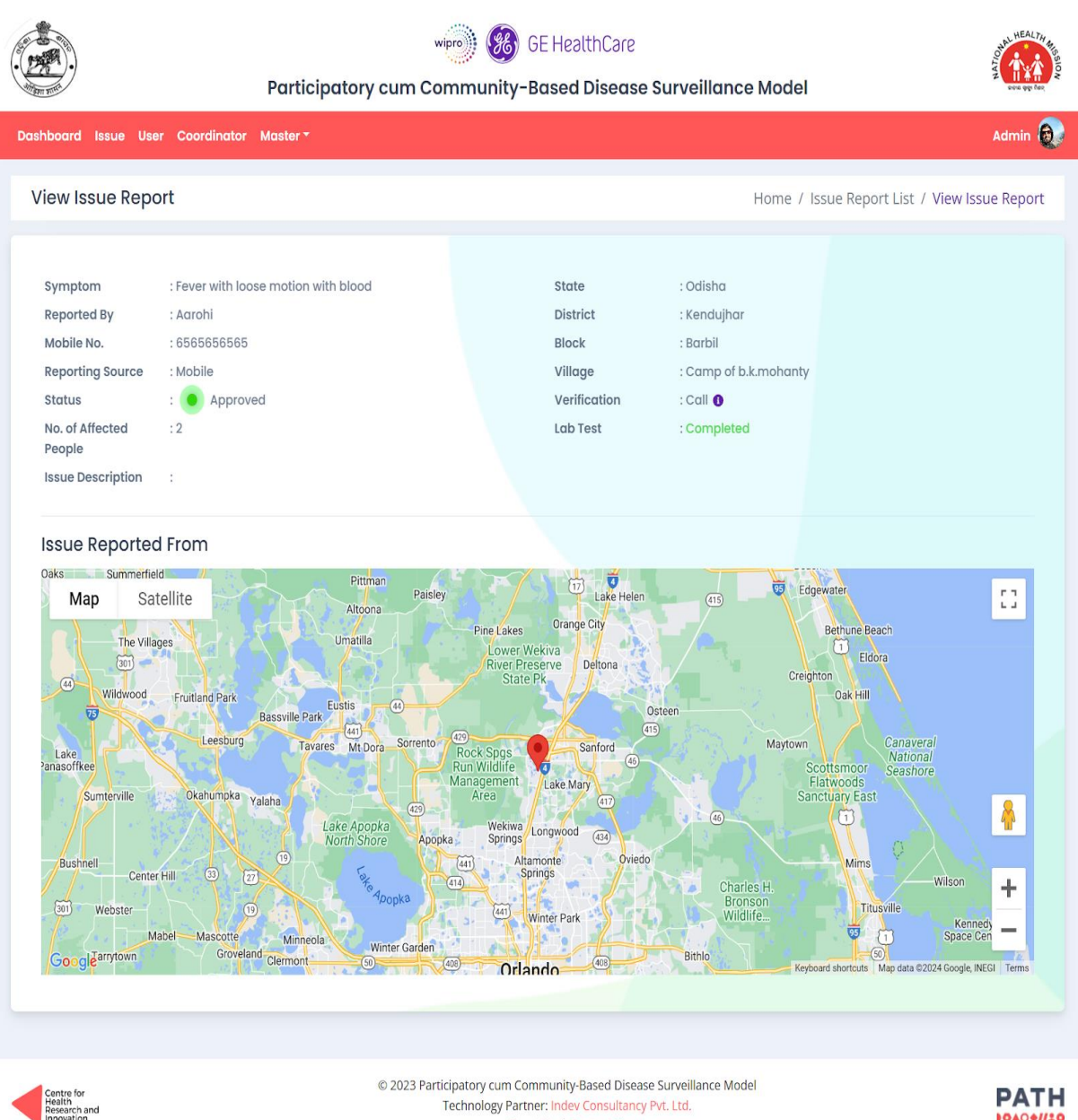

Technology Partner: Indev Consultancy Pvt. Ltd. About Us | Contact Us

PATH -----

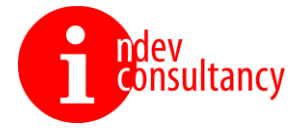

User List - Admin can see the list of users with the help of filter and export his data.

Admin can delete the user from user list.

|                                                    | wipro)                                 | GE HealthCare                                                                                                 | CALL HEALTH HEALTH    |
|----------------------------------------------------|----------------------------------------|----------------------------------------------------------------------------------------------------|-----------------------|
| ATTENT FRITT                                       | Participatory cum Communi              | ty-Based Disease Surveillance Model                                                                           | eou gy far            |
| Dashboard Issue User Co                            | ordinator Master *                     |                                                                                                    | Admin 😥               |
| User List                                          |                                        |                                                                                                    | Home / User List      |
| Full Name                                          | Mob                                    | ile Number                                                                                                    | Search Reset          |
| Total User (s): 16                                 |                                        |                                                                                                    |                       |
| S. No.                                             | Name                                   | Mobile No.                                                                                                    | Action                |
| 1                                                  | Tikesh                                 | +91 9405514335                                                                                                | ŵ                     |
| 2                                                  | Nitin                                  | +91 8598989898                                                                                                | ā                     |
| 3                                                  | Test                                   | +91 7575757575                                                                                                | Ē                     |
| 4                                                  | Sohan                                  | +91 6252525252                                                                                                | â                     |
| 5                                                  | Werw                                   | +91 9867378453                                                                                                | ū                     |
| 6                                                  | Rajan Bhai                             | +91 8563985163                                                                                                | ŵ                     |
| 7                                                  | Ranjan Kumar                           | +91 9867378454                                                                                                | ū                     |
| 8                                                  | Gagan                                  | +91 9696969696                                                                                                | ŵ                     |
| 9                                                  | Aarav                                  | +91 8089898989                                                                                                | ū                     |
| 10                                                 | Divya Dwivedi                          | +91 9026321057                                                                                                | ū                     |
| Export To CSV                                      | show 10 ×                              | Entries T                                                                                                    | otal Pages: 2 1 2 > » |
|                                                    |                                        |                                                                                                    |                       |
| Centre for<br>Health<br>Research and<br>Innovation | © 2023 Participatory cur<br>Technology | m Community-Based Disease Surveillance Model<br>Partner: Indev Consultancy Pvt. Ltd.<br>About Us   Contact Us |                       |

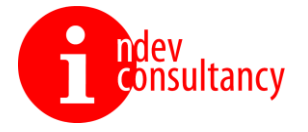

#### Add Coordinator – Admin can add the coordinator and assign the location for it.

|                               | هون GE HealthCare<br>Participatory cum Community-Based Disease Surveillance Model |                                           |  |  |  |
|-------------------------------|-----------------------------------------------------------------------------------|-------------------------------------------|--|--|--|
| Dashboard Issue User Coording | ator Master *                                                                     | Admin 👩                                   |  |  |  |
| Add Coordinator               |                                                                                   | Home / Coordinator List / Add Coordinator |  |  |  |
| Name *                        |                                                                                   | Email-ID *                                |  |  |  |
| Enter Name                    |                                                                                   | Enter Email                               |  |  |  |
| Mobile No. *                  |                                                                                   | Password *                                |  |  |  |
| Enter Mobile No.              |                                                                                   | Enter Password                            |  |  |  |
|                               |                                                                                   | Submit                                    |  |  |  |
|                               |                                                                                   |                                           |  |  |  |
|                               |                                                                                   |                                           |  |  |  |

|                                                    |                     | Participatory cu | wipe) 🛞 GE HealthCare<br>Im Community-Based Disease Surveillan                                                                            | ce Model           | Nu HEAL TH A BO    |
|----------------------------------------------------|---------------------|------------------|----------------------------------------------------------------------------------------------------|--------------------|--------------------|
| Dashboard Issu                                     | ue User Coordinator | Master 🕶         |                                                                                                    |                    | Admin 👧            |
| Coordinat                                          | or List             |                  |                                                                                                    | Home               | / Coordinator List |
| Full Name                                          |                     |                  | Mobile Number                                                                                                    | Search             | Reset              |
| Total Coordin                                      | nator (s): 5        |                  |                                                                                                    |                    | + Add Coordinator  |
| S. No.                                             | Name                | Mobile No.       | Email-ID                                                                                                    | Location Assign () | Action             |
| 1                                                  | Naman               | 9400120290       | monu.sharma12@indevconsultancy.in                                                                                                    | Assign             | ۲                  |
| 2                                                  | Aarohi              | 6565656565       | Aarohi@gmail.com                                                                                                    | Barbil Reassign    | ۲                  |
| 3                                                  | Arnab               | 8336861855       | arnab.roy@indevconsultancy.com                                                                                                    | Bisra Reassign     | ۲                  |
| 4                                                  | Rishab              | 9090909090       | monu.sharma@indevconsultancy.in                                                                                                    | Baragaon Reassign  | ۲                  |
| 5                                                  | Sandip Kumar        | 9661253832       | sandip@gmail.com                                                                                                    | Anandapur Reassign | ۲                  |
| Export To C                                        | sv                  |                  |                                                                                                    |                    |                    |
|                                                    |                     |                  |                                                                                                    |                    |                    |
|                                                    |                     |                  |                                                                                                    |                    |                    |
| Centre for<br>Health<br>Research and<br>innovation |                     | © 2              | 2023 Participatory cum Community-Based Disease Surveillance M<br>Technology Partner: Indev Consultancy Pvt. Ltd.<br>About Us   Contact Us | odel               |                    |

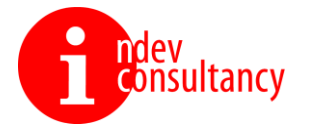

# Location Assign Log – Admin can see the active or not active location.

|                                                    | wpro) 🚳<br>Participatory cum Community             | GE HealthCare<br>-Based Disease Surveillance Model                                                    | ALL HEALTHY AND A        |
|----------------------------------------------------|----------------------------------------------------|----------------------------------------------------------------------------------------------------|--------------------------|
| Dashboard Issue User Coordinato                    | or Master *                                        |                                                                                                    | Admin 😥                  |
| Location Assign Log                                |                                                    | Hor                                                                                                   | me / Location Assign Log |
| Active Location                                    |                                                    |                                                                                                    |                          |
| District                                           | Block                                              | Assigned Duration                                                                                     | Status                   |
| Sundargarh                                         | Kamarposh Balang                                   | 17-01-2024 to Continue                                                                                | ۲                        |
| Kendujhar                                          | Anandapur                                          | 16-01-2024 to 17-01-2024                                                                              | •                        |
|                                                    | Show 10 ~ Ent                                      | tries                                                                                                 | Total Pages: 1           |
|                                                    |                                                    |                                                                                                    |                          |
|                                                    |                                                    |                                                                                                    |                          |
|                                                    |                                                    |                                                                                                    |                          |
|                                                    |                                                    |                                                                                                    |                          |
| Centre for<br>Health<br>Research and<br>Innovation | © 2023 Participatory cum C<br>Technology Par<br>Ab | ommunity-Based Disease Surveillance Model<br>tmer: Indev Consultancy Pvt. Ltd.<br>out Us   Contact Us |                          |

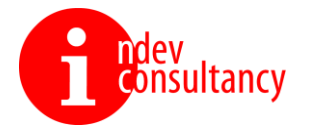

#### Master – It has 6 parts.

1. District – Admin can add the district for odisha state.

|                       |                              | 👐 👀 GE Health           | Care  | STATUS IN            |
|-----------------------|------------------------------|-------------------------|-------|----------------------|
| · · · ·               | Particip                     | Add District            | × Mod |                      |
|                       | rdinator Master <del>-</del> |                         |       | Admin 😥              |
| District List         |                              | State Name *            |       | Home / District List |
|                       |                              | Odisha                  | ~     |                      |
|                       |                              | District Name *         |       | Search Reset         |
| Total District (s): 2 |                              | District Name           |       | + Add District       |
| S. No.                | District Name                | District LGD Code *     |       | Action               |
|                       |                              | Enter District LGD Code |       |                      |
| 1                     | Sundargarh                   |                         |       |                      |
| 2                     | Kendujhar                    | Submit                  |       | <b>a</b> /           |
| Export To CSV         |                              |                         |       |                      |

Admin can delete the district and edit the district details.

|                            | view) 🥨          | GE HealthCare                   | odel                 |
|----------------------------|------------------|---------------------------------|----------------------|
| Dashboard Issue User Coorc | linator Master - |                                 | Admin 😥              |
| District List              | Admin can edi    | t and delete the district data. | Home / District List |
| Serach Your District Name  |                  |                                 | Search Reset         |
| Total District (s): 2      |                  |                                 | + Add District       |
| S. No.                     | District Name    | State Name                      | Action               |
| 1                          | Sundargarh       | Odisha                          | ā /                  |
| 2                          | Kendujhar        | Odisha                          | ā /                  |
| Export To CSV              |                  |                                 |                      |

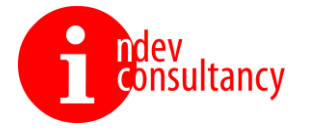

2. Block – Admin can add the block.

|                        |                     | Add Block              | ALL REALFINE      |
|------------------------|---------------------|------------------------|-------------------|
| ATTEN TIME             | Partici             |                        | e Model           |
| Dashboard Issue User C | oordinator Master * | State Name *<br>Odisha | Admin 🕘           |
| Block List             |                     | District Name *        | Home / Block List |
| Block Name             |                     | Select District ~      | Search Reset      |
| Total Block (s): 60    |                     | Block Name             | + Add Block       |
| S. No.                 | Block Name          | Block LGD Code *       | Action            |
| t                      | Tikaetpali          | EUTEL RIOCK FOD CODE   | ũ /               |
| 2                      | Tangarapali         | Submit Cancel          | T /               |
| 3                      | Talasara            | Sundargarh             | ā /               |

Admin can delete the block and edit the block details.

|                         | Participatory cum Community-Based Disease Surveillance Model |                              |                       |  |  |  |
|-------------------------|--------------------------------------------------------------|------------------------------|-----------------------|--|--|--|
| Dashboard Issue User Co | ordinator Master *                                           |                              | Admin 😥               |  |  |  |
| Block List              | Admin can                                                    | edit and delete the block da | ta. Home / Block List |  |  |  |
| Block Name              |                                                              | Select District              | Search Roset          |  |  |  |
| Total Block (s): 60     | Dia di Nama                                                  | District Name                | + Add Block           |  |  |  |
| 5. NO.                  | вюск нате                                                    | District Name                |                       |  |  |  |
| 1                       | Tikaetpali                                                   | Sundargarh                   |                       |  |  |  |
| 2                       | Tangarapali                                                  | Sundargarh                   |                       |  |  |  |
| 3                       | Talasara                                                     | Sundargarh                   | <u>亩</u> ∕            |  |  |  |

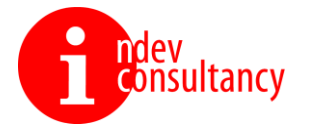

3. Village – Admin can add the village.

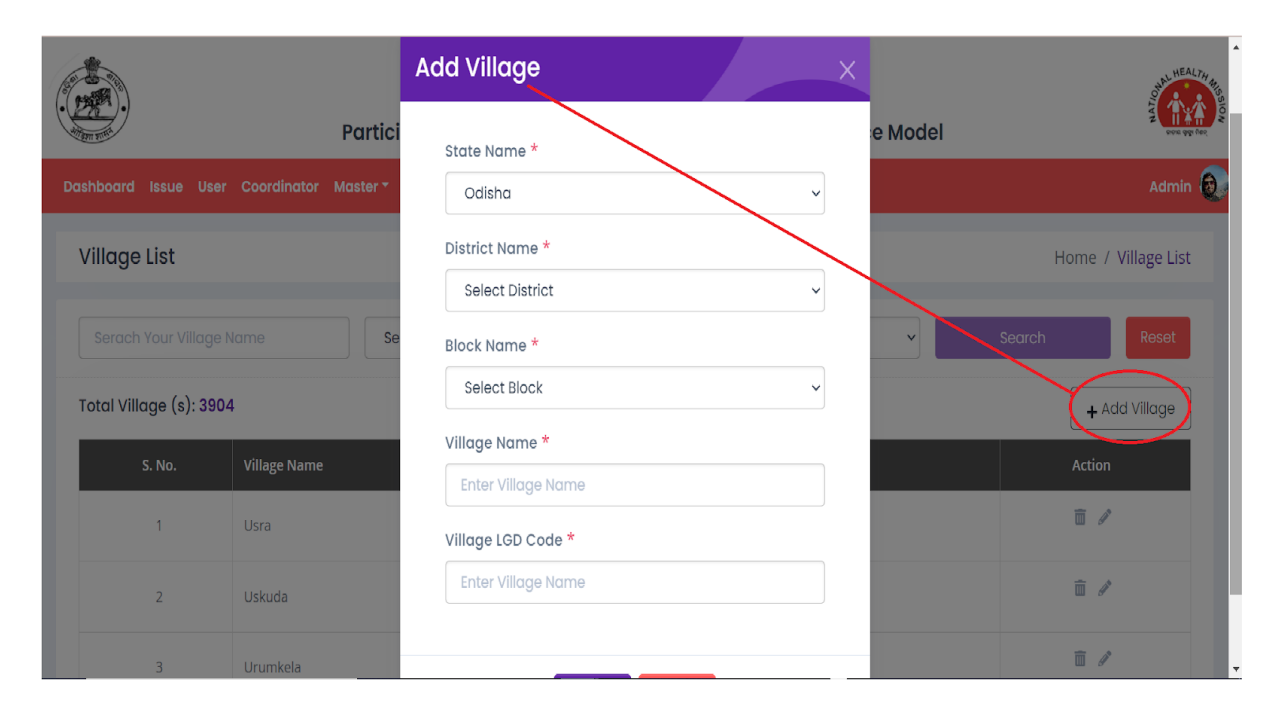

Admin can delete the village and edit the village details.

|                       | Participate             | erro GE HealthCare<br>Participatory cum Community-Based Disease Surveillance Model |                          |                     |  |  |  |
|-----------------------|-------------------------|------------------------------------------------------------------------------------|--------------------------|---------------------|--|--|--|
| Dashboard Issue Us    | er Coordinator Master 🕶 |                                                                                    |                          | Admin               |  |  |  |
| Village List          |                         | Admin can edit and                                                                 | delete the village data. | Home / Village List |  |  |  |
| Serach Your Villag    | e Name Select           | District Se                                                                        | elect Block              | Search Reset        |  |  |  |
| Total Village (s): 39 | 904                     |                                                                                    |                          | + Add Village       |  |  |  |
| S. No.                | Village Name            | Block Name                                                                         | District Name            | Action              |  |  |  |
| 1                     | Usra                    | Biramitrapur                                                                       | Sundargarh               | <u> </u>            |  |  |  |
| 2                     | Uskuda                  | Mahulapada                                                                         | Sundargarh               | 亩 🖉                 |  |  |  |
| 3                     | Urumkela                | Lahunipara                                                                         | Sundargarh               | <b>a</b> <i>P</i>   |  |  |  |

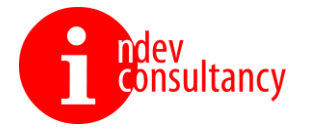

4. Issue – Admin can add the Issue.

|                      |                      | wpro)) 🛞 GE HealthCare |                           |       | STATE ALT ALT ALT ALT ALT ALT ALT ALT ALT ALT |
|----------------------|----------------------|------------------------|---------------------------|-------|-----------------------------------------------|
| ANTINE TIME          | Particip             | Add Issue              |                           | Model | ann agu dar.                                  |
| Dashboard Issue User | Coordinator Master - |                        |                           |       | Admin 👧                                       |
| lacus List           |                      | Issue Type *           |                           |       |                                               |
| Issue List           |                      | Select Issue           |                           |       | Home / Issue List                             |
| Issue Name           |                      | Issue Name *           |                           | Se    | earch Reset                                   |
| Total Issue (s): 16  |                      | Enter Issue Name       |                           |       | + Add Issue                                   |
| S. No.               | Issue Name           | Sub                    | mit Cancel                |       | Action                                        |
| 1                    | Bird death           | _                      | Animal death/ Birth death |       | ≡ /                                           |
| 2                    | Livestock death      |                        | Animal death/ Birth death |       | <b></b> <i>I</i>                              |
| 3                    | Wild animal bite     |                        | Animal                    |       | <u></u>                                       |

Admin can delete the issue and edit the issue details.

|                     | پېټې (<br>Participatory cum Commu | 8 GE HealthCare nity-Based Disease Surveillance Model | A HEALTH RUSS     |
|---------------------|-----------------------------------|-------------------------------------------------------|-------------------|
| Dashboard Issue Use | r Coordinator Master -            |                                                       | Admin 😥           |
| Issue List          | Admin can delete                  | e and edit the issue details.                         | Home / Issue List |
| Issue Name          |                                   |                                                       | Search Reset      |
| Total Issue (s): 16 |                                   |                                                       | + Add Issue       |
| S. No.              | Issue Name                        | Issue Type                                            | Action            |
| 1                   | Bird death                        | Animal death/ Birth death                             | ā /               |
| 2                   | Livestock death                   | Animal death/ Birth death                             | ā /               |
| 3                   | Wild animal bite                  | Animal                                                | ā /               |

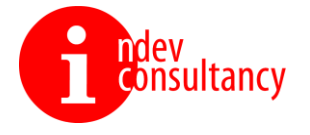

5. Disease – Admin can add the Disease.

|                             | Particiț            | Mipro) 🛞 GE HealthCare | × → Model | NEALTH HEALTH HIS OU |
|-----------------------------|---------------------|------------------------|-----------|----------------------|
| Dashboard Issue User Coordi | nator Master -      |                        |           | Admin 😥              |
| Disease list                |                     | Disease Name *         |           | Home / Disease list  |
| Disease Name                |                     | Submit                 | Search    | Reset                |
| Total Disease (s): 35       |                     | Submit                 |           | + Add Disease        |
| S. No.                      | Disease Name        |                        | Ac        | tion                 |
| 1                           | Road Traffic Accide | nts                    | â         | 1                    |
| 2                           | Outdoor Air Quality |                        | 8         | 1                    |
|                             | Mater Quality       |                        | ā         | 1                    |

Admin can delete the disease and edit the disease details.

|                            | همی GE HealthCare<br>Participatory cum Community-Based Disease Surveillance Model | NEAL 74 AL THE AL THE A |
|----------------------------|-----------------------------------------------------------------------------------|----------------------------------------------------------------------------------------------------|
| Dashboard Issue User Coord | dinator Master *                                                                  | Admin 👧                                                                                                    |
| Disease list               | Admin can delete and edit the disease details.                                    | Home / Disease list                                                                                                    |
| Disease Name               |                                                                                   | Search Reset                                                                                                    |
| Total Disease (s): 35      |                                                                                   | + Add Disease                                                                                                    |
| S. No.                     | Disease Name                                                                      | Action                                                                                                    |
| 1                          | Road Traffic Accidents                                                            | ₫ /                                                                                                    |
| 2                          | Outdoor Air Quality                                                               | ii /                                                                                                    |
| 3                          | Water Quality                                                                     | ۵/                                                                                                    |

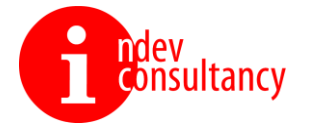

6. Occupation – Admin can add the Occupation.

|                          | _            | wipro) 🛞 GE HealthCare |         |                        |
|--------------------------|--------------|------------------------|---------|------------------------|
| Man and                  | Particip Ad  | d Occupation           | × Model | over up for            |
|                          | Master -     |                        |         | Admin 😥                |
| Occupation List          |              | Occupation Name *      |         | Home / Occupation List |
|                          |              | Submit                 |         | Search Reset           |
| Total Occupation (s): 19 |              | Submit                 |         | + Add Occupation       |
| S. No. Occu              | ipation Name |                        |         | Action                 |
| 1 Othe                   | rs           |                        |         | <b>ā</b> /             |
| 2 Jai sa                 | thi          |                        |         | <b>ā</b> /             |
| 3 Swac                   | hh sathi     |                        |         | ā /                    |

Admin can delete the occupation and edit the occupation details.

|                             | میس GE HealthCare<br>Participatory cum Community-Based Disease Surveillance Model | ALL HEAL PH            |
|-----------------------------|-----------------------------------------------------------------------------------|------------------------|
| Dashboard Issue User Coordi | nator Master*                                                                     | Admin 👧                |
| Occupation List             | Admin can delete and edit the occupation details.                                 | Home / Occupation List |
| Occupation Name             |                                                                                   | Search Reset           |
| Total Occupation (s): 19    |                                                                                   | + Add Occupation       |
| S. No.                      | Occupation Name                                                                   | Action                 |
| 1                           | Others                                                                            | <b>a</b> /             |
| 2                           | Jai sathi                                                                         | <u>i</u>               |
| 3                           | Swachh sathi                                                                      | <b>亩</b> /             |

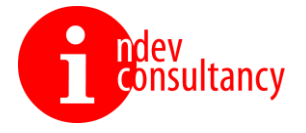